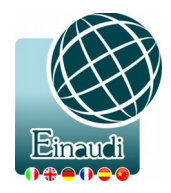

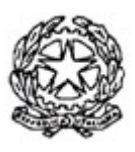

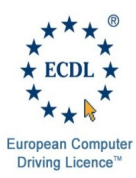

## MINISTERO DELLA PUBBLICA ISTRUZIONE ISTITUTO TECNICO ECONOMICO STATALE "Amministrazione, Finanza e Marketing: Relazioni Internazionali – Turismo" **"LUIGI EINAUDI"** Via San Giacomo, 13 – 37135 Verona Tel. 045/501110 - 045/582475 Codice Fiscale: 80014180238 – Sito Internet: <u>www.einaudivr.gov.it</u> e-mail: vrtd05000t@istruzione.it / vrtd05000t@pec.istruzione.it

Circolare n. 387 Prot. n. 8467 - IV/1 Verona, 03 /10 /2016

> Ai docenti e p.c. al DSGA al personale ATA

Oggetto: Colloqui settimanali

I colloqui settimanali con i genitori inizieranno a partire da **lunedì 10 ottobre** 2016. Ricordo a tutti i docenti di inserire attraverso il registro personale il giorno e l'ora in cui effettuare i colloqui con i genitori.

Ecco qui di seguito le indicazioni (che potete trovare anche in MANUALI – aree dedicate) per fissare il giorno, la sede, l'ora di inizio e fine e il numero massimo di colloqui, poi clicca-re su "AGGIUNGI GIORNO DI COLLOQUIO".

| GIORNO | SEDE        | INDIRIZZO                                                            | INIZIO | FINE  | N° MASSIMO DI<br>COLLOQUI | DATE NON<br>DISPONIBLI | ELIMINA |
|--------|-------------|----------------------------------------------------------------------|--------|-------|---------------------------|------------------------|---------|
| Lunedì | Plesso<br>1 | Stradone Alcide De Gasperi, 16 SANT'AMBROGIO<br>DI VALPOLICELLA (VR) | 08:30  | 09:30 | 3                         | <b>#1</b>              | ٢       |

Il giorno fissato sarà disponibile, nel profilo alunni, per tutte le settimane dell'anno scolastico. Sarà possibile impostare delle date non disponibili cliccando sull'icona nella colonna "DATE NON DISPONIBILI": la schermata che apparirà sarà simile all'immagine sotto e spuntando le date interessate verranno tolte dall'elenco. Conclusa l'operazione si dovrà cliccare su SALVA.

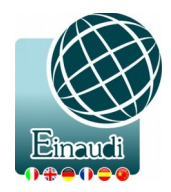

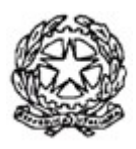

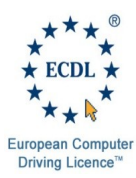

## MINISTERO DELLA PUBBLICA ISTRUZIONE ISTITUTO TECNICO ECONOMICO STATALE "Amministrazione, Finanza e Marketing: Relazioni Internazionali – Turismo" **"LUIGI EINAUDI"** Via San Giacomo, 13 – 37135 Verona Tel. 045/501110 - 045/582475 Codice Fiscale: 80014180238 – Sito Internet: <u>www.einaudivr.gov.it</u> e-mail: vrtd05000t@istruzione.it / vrtd05000t@pec.istruzione.it

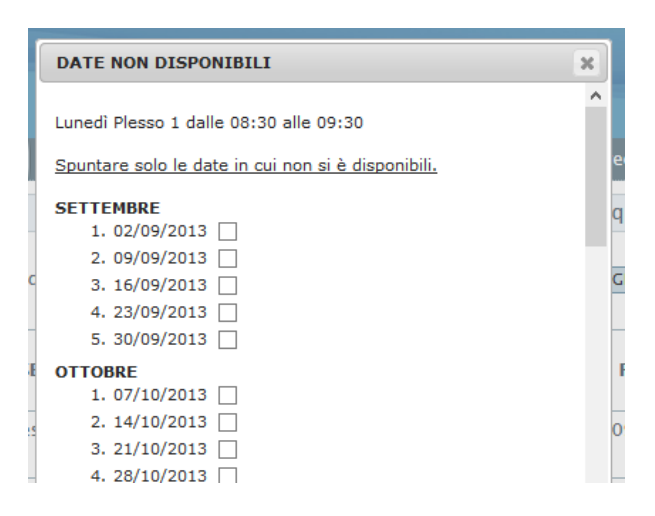

Per visualizzare le prenotazioni dei genitori, il docente dovrà cliccare sulla voce "Richieste di colloquio" nel menù laterale di sinistra. Cliccando sul tasto "AGGIUNGI COLLOQUIO SET-TIMANALE SENZA PRENOTAZIONE" è possibile impostare una prenotazione manualmente nel caso un genitore si sia presentato al colloquio senza prenotazione.

Il Dirigente Scolastico Flavio Filini firma sostituita a mezzo stampa ai sensi dell'art. 3, comma 2 del decreto legislativo n.39/1993